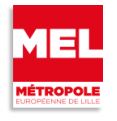

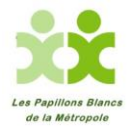

## Edition 2017

#### Etape 1 : Créer un compte individuel « NAVIKI »

http://www.cyclingchallenge.eu/fr/subscribe

Cliquer sur S'INSCRIRE et remplir le formulaire : votre pseudo, e-mail, mot de passe

| 8                           | Already have an account on Naviki?                                                                                                    |
|-----------------------------|----------------------------------------------------------------------------------------------------|
| Formulaire<br>d'inscription | New participant?<br>If YOU DON'T HAVE AN ACCOUNT on Naviki, click on the "REGISTER" tab below and fill in the form.<br>You will receive a confirmation email, please click on the activation link in the email and you will be<br>redirected tothe page with all teams on challenge. Choose your Team, and start cycling! |
|                             | Ce site Web utilise des cookies qui nous permettent d'améliorer votre expérience<br>utilisateur. OK Plus                                                                                                    |
|                             | CONNEXION S'INSCRIRE                                                                                                    |
|                             | E-mail<br>Mot de passe                                                                                                    |
|                             | S'inscrire                                                                                                    |

# **<u>Etape 2</u>**: Vous allez recevoir un message sur votre boite mail afin de confirmer votre inscription. Cliquer sur le lien.

| Vous êtes connecté avec succès Naviki. Pour co<br>https://www.naviki.org/fr/naviki/single-pages/<br>5Bhash%5D=f608c855af853fd93f8b12240e4a8<br>5D=completeRegistration&tx_sociallogin_pi_so<br>(Cliquez sur le lien ou copiez le lien et collez-le | onfirmer votre inscription, cliquez sur le lien ci-dessous :<br><u>/ecc-login/?tx_sociallogin_pi_sociallogin%5Buid%5D=387468&amp;tx_sociallogin_pi_sociallogin%</u><br><u>365f&amp;tx_sociallogin_pi_sociallogin%5Baction%</u><br><u>sociallogin%5Bcontroller%5D=Sociallogin</u><br>dans votre navigateur.) |
|----------------------------------------------------------------------------------------------------|----------------------------------------------------------------------------------------------------|
| (                                                                                                    | Connectez-vous pour utiliser les fonctions<br>cloud de Naviki.                                                                                                    |
|                                                                                                    | CONNEXION S'INSCRIRE                                                                                                    |
| (<br>5<br>F                                                                                                    | Connectez-vous maintenant afin d'utiliser les<br>services individuels et découvrir toute la<br>puissance de Naviki :                                                                                                    |
| 1                                                                                                    | Votre pseudo                                                                                                    |
|                                                                                                    | Papillons.Blancs.Metropole X                                                                                                    |
| 1                                                                                                    | Mot de passe                                                                                                    |
|                                                                                                    | ••••••                                                                                                    |
|                                                                                                    |                                                                                                    |
|                                                                                                    | Connexion                                                                                                    |
| ,                                                                                                    | Mot de passe oublié?                                                                                                    |
|                                                                                                    | Connexion via                                                                                                    |
|                                                                                                    | 🕂 💟 8                                                                                                    |

## Etape 3 : Sélectionner la ville : « MEL (FR) »

| \prec naviki         |                         |       | Papillons.Blancs.Metropole + FR + |  |
|----------------------|-------------------------|-------|-----------------------------------|--|
| Sectionnez une ville | Planifier un itinéraire | Appli | À propos de Naviki                |  |
| мец                  | ×                       |       |                                   |  |
| MEL (FR)             |                         |       |                                   |  |

## **<u>Etape 4</u>** : Sélectionner une équipe : « les papillons blancs de la métropole »</u>

| - <u>n</u> aviki                   |                         |       |             | Papillons.Blancs.Metropole 👻 | FR 👻 |
|------------------------------------|-------------------------|-------|-------------|------------------------------|------|
|                                    | Planifier un itinéraire | Appli | À propos de | e Naviki                     |      |
| Ma VIIIe. MEL (FK)                 |                         |       |             |                              |      |
| QUITTER LA VILLE                   |                         |       | ~           |                              |      |
| Sélectionnez une équipe            |                         |       |             |                              |      |
| AZIENDEFR                          |                         | ECOLE |             | OTHER                        |      |
| Recherchez votre équipe            |                         |       |             |                              |      |
| La P'tite Reine du Faubourg        |                         |       |             |                              |      |
| Les agents municipaux de Wattrelos |                         |       |             |                              |      |
| Les papillons blancs de la Métr    | ropole                  |       |             |                              |      |
| Les Zazous                         |                         |       |             |                              |      |

#### **Cliquer sur ETAPE SUIVANTE**

**<u>Etape 5</u>** : Renseigner le formulaire avec vos données personnelles (nom, prénom, mot de passe...).

| Général                         |                                                                |                                                                |  |
|---------------------------------|----------------------------------------------------------------|----------------------------------------------------------------|--|
| Nom                             | Papillons.Blancs.Metropole                                     |                                                                |  |
|                                 |                                                                |                                                                |  |
| Image                           |                                                                | Parcourir                                                      |  |
| E-mail                          | papillons.blancs.metropole@gmail.com ×                         |                                                                |  |
| Langue                          | Français                                                       | ~                                                              |  |
| Données personnelles            |                                                                |                                                                |  |
| Genre                           | masculin                                                       |                                                                |  |
|                                 |                                                                |                                                                |  |
| Date de naissance               |                                                                |                                                                |  |
| Poids                           |                                                                | kg                                                             |  |
| Taille                          |                                                                | cm                                                             |  |
| Vitesse moyenne                 | 15                                                             | km/h                                                           |  |
| Données privées                 |                                                                |                                                                |  |
| ✓ J'accepte qu<br>d'utilisateur | e d'autres utilisateurs puissent voir r<br>et mes itinéraires. | nes informations Naviki telles que ma photo de profil, mon nom |  |
|                                 | ENREGISTRER                                                    |                                                                |  |
|                                 |                                                                | Effacer le profil                                              |  |

Votre profil est maintenant créé... vous avez rejoint l'équipe des Papillons Blancs de la Métropole !!!